## Beregning med TIMER i Excel

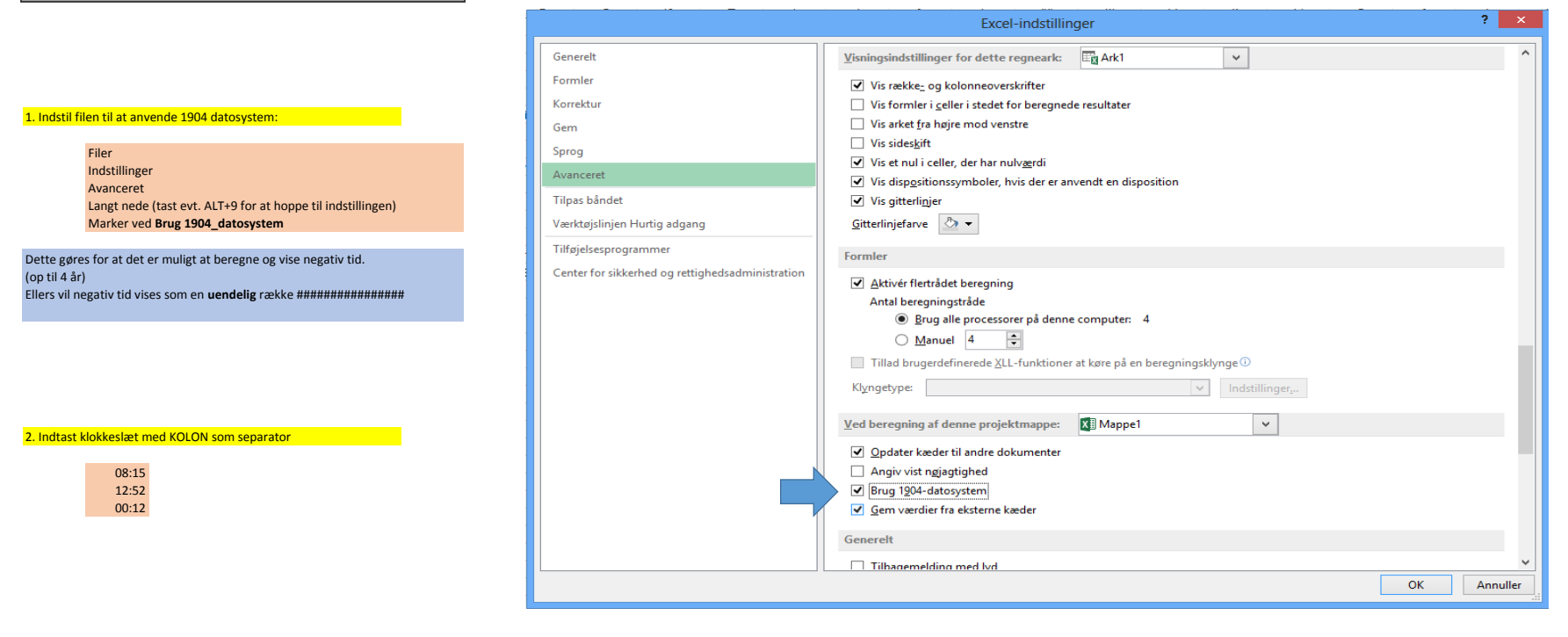

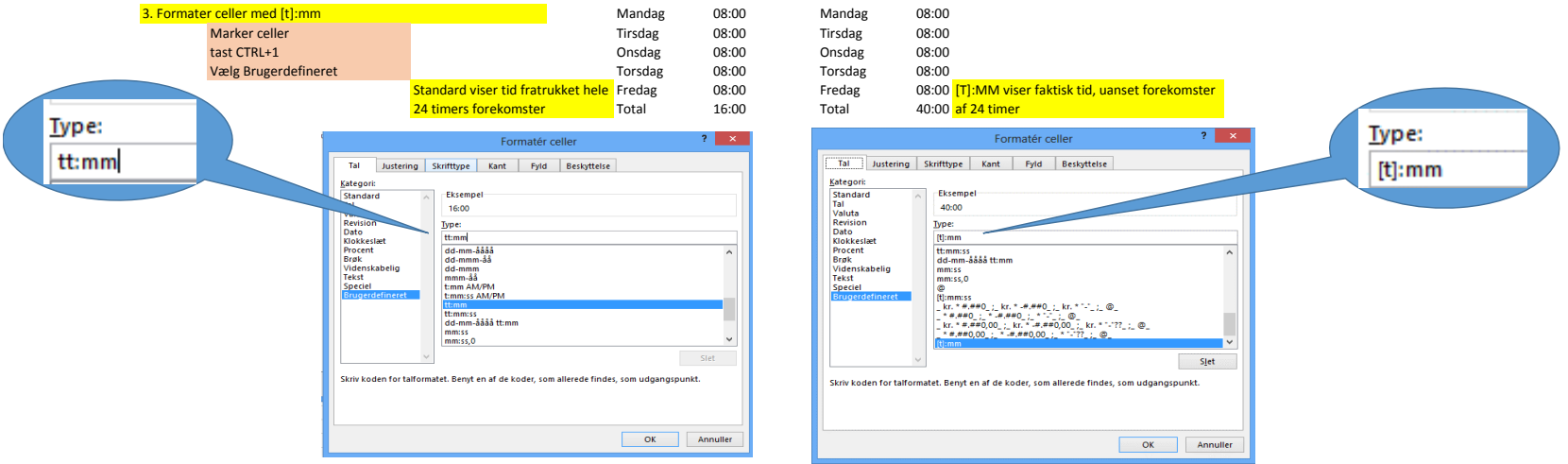